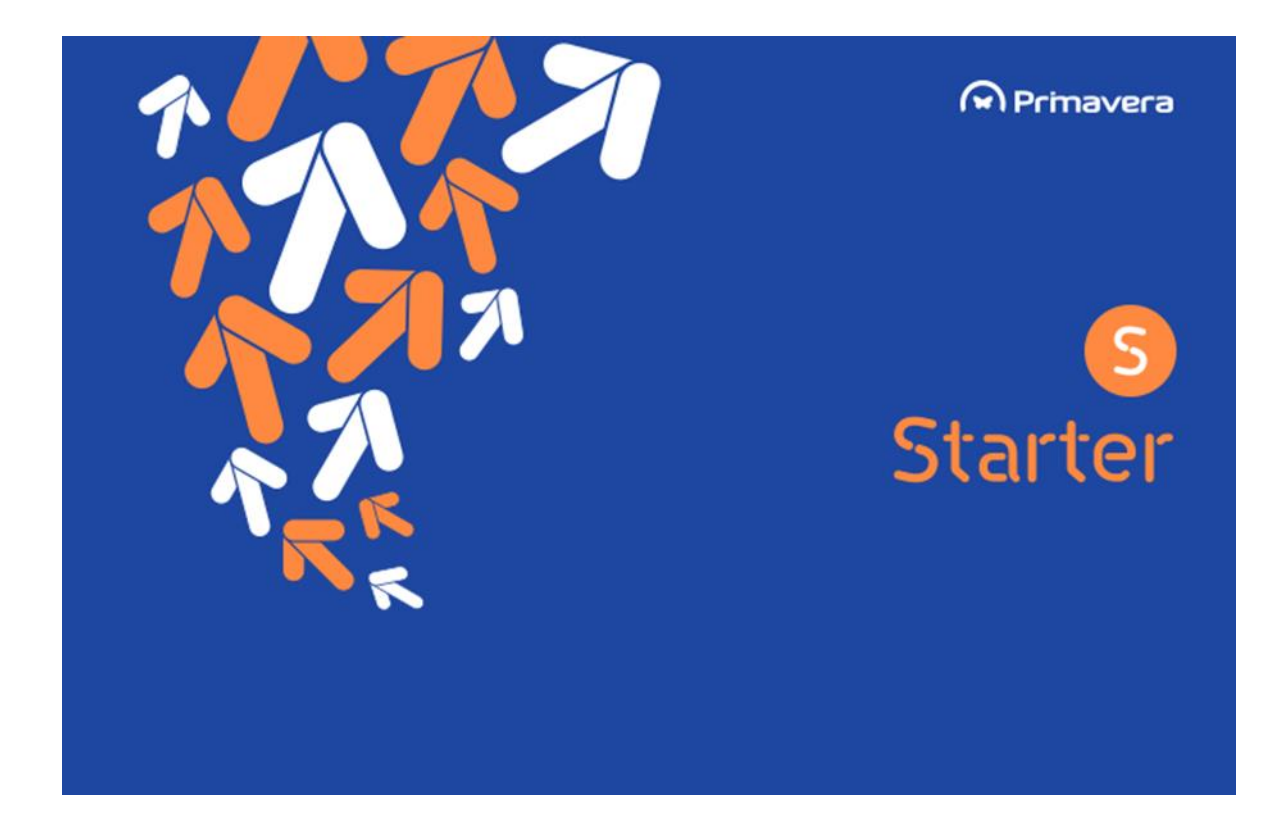

# Manual de Instalação e Inicialização ERP PRIMAVERA STARTER V9.15

Versão 1.0 Setembro de 2015

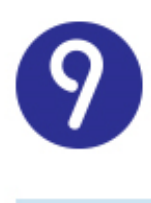

## Índice

| Índice                                            | 2         |
|---------------------------------------------------|-----------|
| Introdução                                        | 3         |
| Métodos de Instalação                             | 4         |
| Instalação através do Setup Único                 | 4         |
| Pré-requisitos do Setup Único                     | 4         |
| Instalação via Setup Único                        | 5         |
| Instalação através do PRIMAVERA Deployment Center | 9         |
| Inicialização                                     | <b>10</b> |
| ERP – Inicialização da Plataforma                 | 10        |

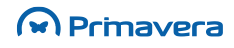

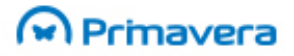

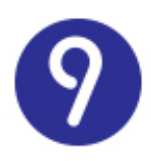

## Introdução

Este documento descreve o processo de instalação e configuração inicial do ERP PRIMAVERA - Starter da versão 9.15. Engloba os passos de instalação num posto único ou servidor posto na mesma máquina, bem como a inicialização do sistema e respetivo licenciamento.

Para informações sobre a instalação em vários postos, utilizando o Deployment Center, consultar o documento:

<mark>РКВ</mark> Manual de Instalação - v9.15

De forma a complementar as informações apresentadas neste documento, é sugerida a pesquisa da seguinte documentação disponível na PRIMAVERA KnowledgeBase:

| РКВ                    |
|------------------------|
| Manual de Instalação - |
| Manual de Migração     |
| Questões de Suporte    |
| Manual do Produto      |

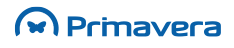

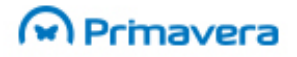

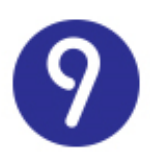

## Métodos de Instalação

Para a instalação do ERP PRIMAVERA - Starter versão 9.15 são disponilizadas duas opções de instalação:

- → Utilização do Setup Único;
- → Utilização do PRIMAVERA Deployment Center.

A primeira opção é a mais simples, rápida e intuitiva.

## Instalação através do Setup Único

#### Pré-requisitos do Setup Único

Um dos pré-requisitos é o **Windows Installer 4.5**. Esta versão já é distribuída nos Windows mais recentes, mas no caso de uma instalação em Windows XP, ou outros mais antigos, é obrigatória a sua instalação. Para instalar poderá utilizar o endereço de suporte da Microsoft.

No caso do Windows Installer 4.5 não estar instalado na máquina é apresentado o aviso:

| S Starter<br>Assistente de Instalação do PRIMAVERA S<br>Tipo de Instalação<br>Instalação servidor, para mais do que um computador | tarter v9.0<br>▼ |  |
|----------------------------------------------------------------------------------------------------|------------------|--|
| Assistente de Instalação do PRIMAVERA S<br>Tipo de Instalação<br>Instalação servidor, para mais do que um computador              | tarter v9.0      |  |
| Tipo de Instalação<br>Instalação servidor, para mais do que um computador                                                         | •                |  |
| Instalação servidor, para mais do que um computador                                                                               | •                |  |
|                                                                                                    |                  |  |
| Pasta de Instalação                                                                                                    |                  |  |
| C:\Programas\PRIMAVERA                                                                                                    |                  |  |
| Ficheiro de Licença                                                                                                    |                  |  |
|                                                                                                    |                  |  |
| 🗖 Aceito os Termos e Condições da Licença                                                                                         |                  |  |
| Para continuar deve instalar o Microsoft Windows Installer 4.5<br>Download                                                        | i                |  |
| Questões frequentes                                                                                                    |                  |  |
| Manual de inicialização rápida                                                                                                    |                  |  |
|                                                                                                    | Instalar         |  |
|                                                                                                    |                  |  |

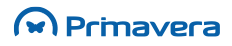

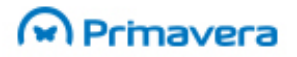

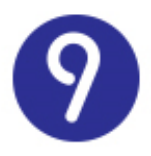

Para instalar clique em '**Download'**. Após a instalação deste pré-requisito, reinicie a máquina e pode prosseguir com a instalação.

Os restantes pré-requisitos estão relacionados com a **ligação à Internet**, a **máquina onde será efetuada a instalação** e o seu **sistema operativo**. Para mais informações deve consultar o seguinte artigo.

#### PKB

Requisitos de Software dos Produtos PRIMAVERA

#### Instalação via Setup Único

Após a **receção do E-mail com o ficheiro do Setup Único** e a respetiva **licença** pode avançar com a **instalação**. Para tal, deve **executar o ficheiro SetupStarter900.exe**, referente ao assistente de instalação do PRIMAVERA Starter v9.0, conforme demonstrado na seguinte imagem:

| Primavera                                                                              |                   |
|----------------------------------------------------------------------------------------|-------------------|
| Starter                                                                                |                   |
| Assistente de Instalação do PRIMA                                                      | VERA Starter v9.0 |
| Tipo de Instalação                                                                     |                   |
| Instalação servidor, para mais do que um co                                            | mputador 🗸        |
| Pasta de Instalação                                                                    |                   |
| C:\Program Files (x86)\PRIMAVERA                                                       |                   |
| Ficheiro de Licença                                                                    |                   |
|                                                                                        |                   |
| Aceito os Termos e Condições da Lic                                                    | ença              |
| Para continuar deve aceitar os termos e condições<br>licença de utilização do produto. | do contrato de    |
| Questões frequentes                                                                    |                   |
| Manual de inicialização rápida                                                         |                   |
|                                                                                        | Instalar          |
|                                                                                        |                   |

Neste primeiro passo deve introduzir todas as informações necessárias para a instalação do seu ERP PRIMAVERA, nomeadamente:

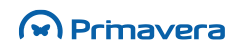

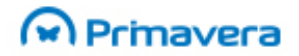

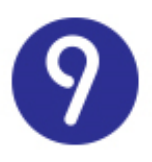

- → Tipo de Instalação permite decidir qual a instalação pretendida, entre elas:
  - "Instalação servidor, para mais do que um computador" Instala o servidor e um posto na máquina atual. Permite, de seguida, instalar através do Setup de Posto disponibilizado na máquina servidor, o Deployment Center Client, responsável pela instalação de postos remotos.
  - "Instalação para apenas um computador" Efetua uma instalação monoposto, ou seja, apenas o computador atual fica com o ERP PRIMAVERA, permitindo o acesso de um utilizador de cada vez ao ERP.
- → Pasta de Instalação deve ser indicada a pasta de instalação do software PRIMAVERA. Não deve alterar o caminho indicado, deixando o caminho por omissão.
- Ficheiro de Licença neste parâmetro deve colocar a licença que recebeu no E-mail com os dados de instalação.
- "Aceito os Termos e Condições da Licença" após leitura dos termos e condições, deve clicar em aceitar os respetivos termos.
- → Endereços de ajuda são apresentados dois endereços de ajuda para ler durante a instalação. O seu objetivo é auxiliar a instalação e inicialização da plataforma, bem como responder às dúvidas mais frequentes dos clientes Starter. São eles "<u>Starter Questões Frequentes (FAQ)</u>" e <u>"Starter Manual de Instalação e Inicialização".</u>
- → Instalar botão disponível quando todos os parâmetros estão preenchidos após clicar dá-se início à instalação do produto PRIMAVERA. Esta instalação poderá ser demorada, aproximadamente 30 minutos, pelo que deve aguardar que a mesma termine. Durante todo o processo de instalação deve assegurar que está ligado à Internet.

Como a ligação à Internet é um requisito obrigatório deste setup, quando não existe ligação à Internet é apresentada a seguinte imagem:

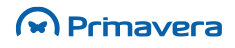

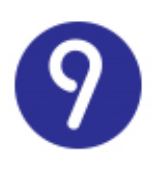

| ) Primavera                                                                                                    |                  |
|----------------------------------------------------------------------------------------------------|------------------|
| Starter                                                                                                    |                  |
| Assistente de Instalação do PRIMAV                                                                                      | ERA Starter v9.0 |
| Tipo de Instalação                                                                                                    |                  |
| Instalação servidor, para mais do que um com                                                                            | putador 🗸        |
| Pasta de Instalação                                                                                                    |                  |
| C:\Program Files (x86)\PRIMAVERA                                                                                        |                  |
| Ficheiro de Licença                                                                                                    |                  |
| Aceito os Termos e Condições da Licer                                                                                   | ıça              |
| Não foi possível contactar os Serviços PRIMAVERA. S<br>proxy, por favor efectue a sua configuração.<br>Configurar Proxy | Ge utiliza um    |
| Questões frequentes                                                                                                    |                  |
| <u>Manual de inicialização rápida</u>                                                                                   |                  |
|                                                                                                    | Instalar         |
|                                                                                                    |                  |
|                                                                                                    |                  |

Aqui pode configurar a Proxy, no caso de utilizar uma Proxy específica. Assim sendo, deve clicar em "**Configurar Proxy**" sendo apresentadas as seguintes opções:

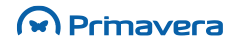

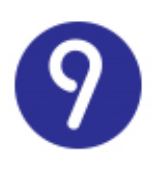

| Starter   Por favor indique as configurações do Proxy para aceder à internet:   Servidor:   Porta:   Autenticação   Domínio:   Utilizador:   Dalavra Passe:                                                                                                    | M Prima   | vera ×                                                    |
|----------------------------------------------------------------------------------------------------|-----------|-----------------------------------------------------------|
| Por favor indique as configurações do Proxy para aceder à internet:   Servidor:   Porta:                                                                                                    < | S         | Starter                                                   |
| Servidor:                                                                                                    | Por favor | indique as configurações do Proxy para aceder à internet: |
| Porta:                                                                                                    | Servidor: |                                                           |
| Autenticação<br>Domínio:<br>Utilizador:<br>Palavra Passe:                                                                                                    | Porta:    |                                                           |
| Anterior                                                                                                    |           | Autenticação Domínio: Utilizador: Palavra Passe: Anterior |

Deve **preencher todos os parâmetros pedidos** e clicar em "**Anterior**". Neste momento as credenciais inseridas são validadas e, em caso de sucesso, pode clicar em "**Instalar**" para começar a instalação.

No final da instalação é apresentada a seguinte imagem:

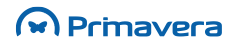

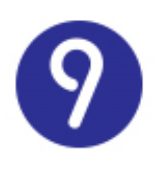

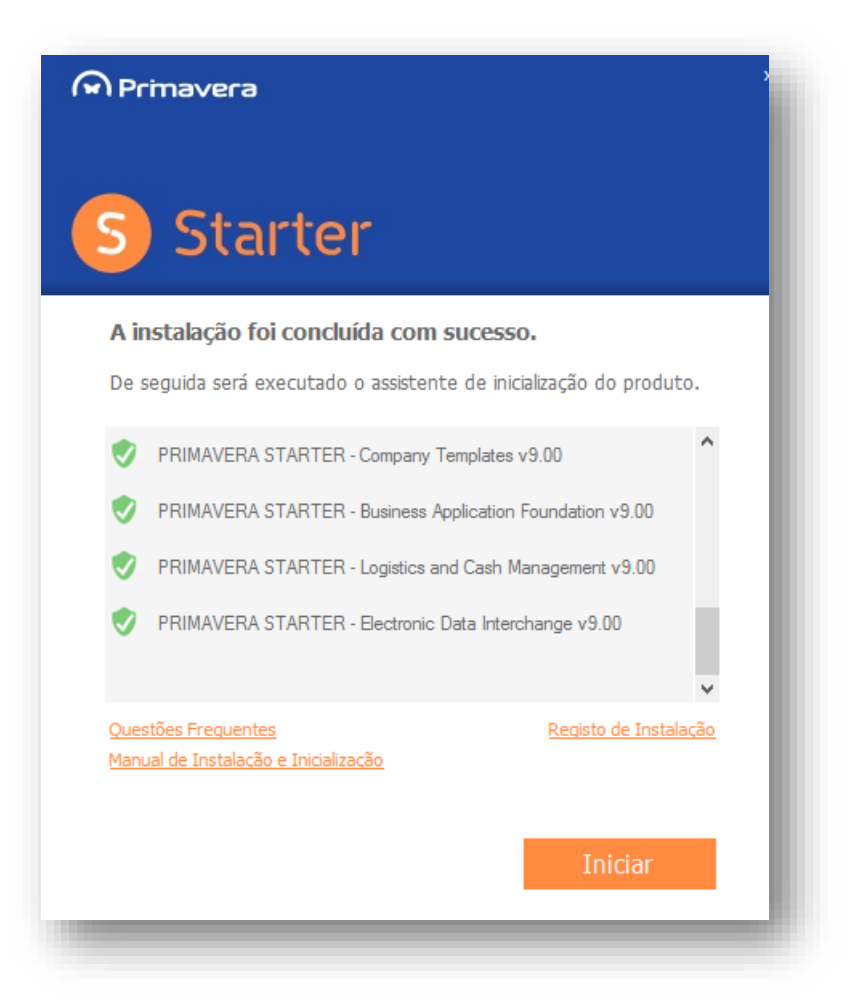

Posteriormente, deve clicar em "Iniciar" sendo lançada de imediato a Inicialização. Para mais informações deve consultar o capítulo respetivo no presente documento.

## Instalação através do PRIMAVERA Deployment Center

O Deployment Center é um serviço que tem como objetivo gerir instalações dos produtos PRIMAVERA.

Esta funcionalidade, em conjunto com a funcionalidade de primeiras instalações de produtos a partir da Internet, torna a instalação de produtos PRIMAVERA mais fácil e eficiente, já que dispensa a utilização de DVD's e permite que a instalação de qualquer produto seja feita, através da Internet, sempre da mesma forma, utilizando o Deployment Center e Deployment Center Client.

No cenário de instalação manual do Deployment Center, os assistentes de instalação apenas validam o pré-requisito da Framework .NET 4.0, pelo que cabe ao utilizador garantir que os restantes se encontram corretamente instalados/presentes no sistema antes de se prosseguir com a instalação dos módulos.

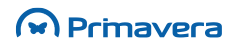

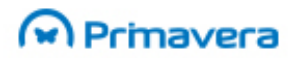

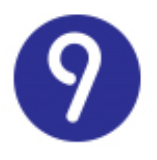

O artigo "<u>Como instalar os pré-requisitos do Deployment Center?</u>" contém informação detalhada sobre os pré-requisitos necessários com base na versão do sistema operativo.

Para realizar o processo de instação do PRIMAVERA Starter v9.15 via Deployment Center deve ser consultado o Manual de Instalação da versão 9.15 do ERP PRIMAVERA.

## Inicialização

Esta secção descreve as tarefas a efetuar após a instalação, de forma a inicializar o ambiente para que permita a utilização dos produtos PRIMAVERA.

#### ERP – Inicialização da Plataforma

Depois de efetuada a instalação, será necessário proceder à inicialização da plataforma PRIMAVERA. Esta operação é realizada no Administrador e será iniciada automaticamente por este sempre que detetar que ainda não foi realizada. Para tal basta executar o Administrador pela primeira vez. Nessa altura será lançado o assistente de inicialização da plataforma.

| Assistente de Inicialização da Plataforma PRIMAVERA |                                                                                                    |
|-----------------------------------------------------|----------------------------------------------------------------------------------------------------|
| 🗭 Primavera                                         | Bem-vindo ao Assistente de Inicialização da<br>Plataforma PRIMAVERA                                                   |
|                                                     | Este assistente vai ajudá-lo a inicializar e configurar o<br>PRIMAVERA STARTER.<br>Para continuar seleccione Próximo. |
| S                                                   |                                                                                                    |
|                                                     | Anterior <u>Próximo &gt;</u> <u>Cancelar</u>                                                                          |

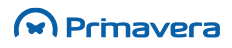

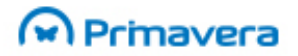

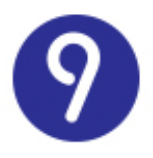

Este assistente pedirá ao utilizador a informação necessária para configurar a ligação dos módulos PRIMAVERA ao servidor de dados SQL Express e instalará nesse servidor a base de dados de empresas. Os passos são os seguintes:

- 1. Depois de iniciado o assistente (imagem anterior) deve-se selecionar "Próximo";
- No passo seguinte será pedida a identificação do servidor SQL e a conta de acesso interna à base de dados;

No caso de ter utilizado o Setup Único este passo não será apresentado, a configuração do servidor SQL é efetuada automaticamente.

|                       | Assistente de Inicialização da Plataforma PRIMAVERA                                                                                                    |
|-----------------------|----------------------------------------------------------------------------------------------------|
| Servidor<br>Indic     | de Dados<br>que o servidor de dados e as credenciais de acesso.                                                                                                    |
| Indio<br>Deve<br>admi | que o nome do servidor e as credenciais de acesso do Microsoft SQL Server.<br>e utilizar uma conta do tipo SQL Server Authentication com privilégios de<br>nistração (Server Roles: sysadmin). |
| 8                     | Servidor de Dados:         Tempo de Espera:         120 ★ segundos         Login:         Password:                                                                                            |
|                       | <u>A</u> nterior <u>P</u> róximo > <u>C</u> ancelar                                                                                                    |

Se o servidor estiver no mesmo domínio da máquina atual, poder-se-á utilizar o nome do servidor. Caso contrário dever-se-á utilizar o endereço IP.

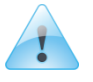

Atenção

Nunca utilizar o caractere ";" nas passwords do servidor de dados.

3. Selecionar o idioma base da instância;

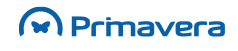

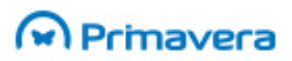

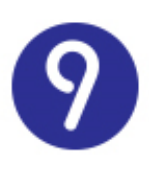

| Assistente de Inicialização da Plataforma PRIMAVERA                                                                                                    |      |
|----------------------------------------------------------------------------------------------------|------|
| Idioma de Instalação<br>Indique o idioma de instalação.                                                                                                    | S    |
| O idioma de instalação será utilizado por todos os utilizadores que não tenham<br>um idioma definido ou quando não for possível determinar o contexto de<br>utilizador. |      |
| Idioma:                                                                                                    |      |
| <u>Anterior</u> <u>Próximo &gt;</u> <u>C</u> ance                                                                                                    | elar |

4. Indicar o nome da empresa de trabalho. No caso de uma migração deve inserir exatamente o mesmo nome da empresa existente na versão anterior;

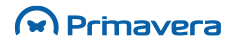

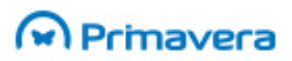

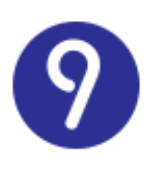

| Assistente de Inicialização da Plataforma PRIMAVERA                                                                                                    |
|----------------------------------------------------------------------------------------------------|
| Empresa de Trabalho<br>Indique se pretende criar uma empresa de trabalho.                                                                                       |
| A criação de empresas pode ser feita mais tarde no Administrador. Se criar<br>uma empresa de trabalho agora, também será criada uma empresa de<br>Demonstração. |
| Deseja criar a empresa agora?                                                                                                    |
| Não                                                                                                    |
| . ● Sim                                                                                                    |
| Identificador:                                                                                                    |
| Depois de concluir este assistente deve proceder ao preenchimento<br>dos restantes dados da empresa.                                                            |
| <u>A</u> nterior <u>P</u> róximo > <u>C</u> ancelar                                                                                                    |

5. Configurar o Tipo de Exercício da empresa de trabalho;

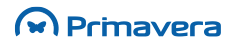

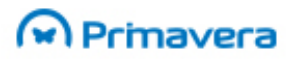

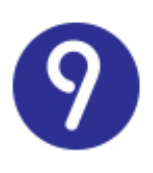

| Assistente de Inicialização da Plataforma PRIMAVERA  |                                                          |
|------------------------------------------------------|----------------------------------------------------------|
| <b>Tipo de Exercício</b><br>Indique a configuração b | ase da empresa de trabalho.                              |
| Seleccione a configuração                            | o base para a criação da empresa de trabalho.            |
| País:                                                | Portugal                                                 |
| Localização da Sede:                                 | Portugal Continental V                                   |
| Tipo de Exercício:                                   | Exercício Privado 🗸                                      |
| Configuração Base:                                   | Empresa Standard (PRIVA) - Portugal (SNC) 🛛 🗸            |
|                                                      | Exercício aplicável a todas as organizações<br>privadas. |
|                                                      | <u>A</u> nterior <u>P</u> róximo > <u>C</u> ancelar      |

6. Confirmar a inicialização da Plataforma. Neste passo o assistente criará uma empresa demo e a sua empresa de trabalho;

| Assistente de Inicialização da Plataforma PRIMAVERA                                                        |
|----------------------------------------------------------------------------------------------------|
| Inicialização da Plataforma<br>Confirme a inicialização da plataforma.                                     |
| O assistente vai agora inicializar a plataforma PRIMAVERA. Este processo<br>poderá demorar alguns minutos. |
| Para continuar clique em Próximo e aguarde por favor                                                       |
|                                                                                                    |
|                                                                                                    |
|                                                                                                    |
|                                                                                                    |
|                                                                                                    |
|                                                                                                    |
|                                                                                                    |
| <u>A</u> nterior <u>Próximo</u> > <u>C</u> ancelar                                                         |

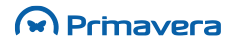

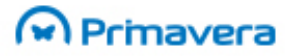

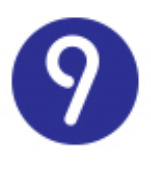

 Configurar o servidor de e-mail que será utilizado para o envio de notificações ao administrador do sistema;

| Assistente de Inicialização da Plataforma PRIMAVERA                                                                                                 |                                    |  |  |  |
|----------------------------------------------------------------------------------------------------|------------------------------------|--|--|--|
| Configuração de E-mail<br>Indique a configuração de E-mail do sistema.                                                                              |                                    |  |  |  |
| A configuração de E-mail é utilizada pelo sistema para notificar os Administradores<br>quando ocorrem eventos importantes.<br>Configuração de Envio |                                    |  |  |  |
| E-mail:                                                                                                    | testeprimavera@yahoo.com           |  |  |  |
| Servidor:                                                                                                    | smtp.mail.yahoo.com : 587          |  |  |  |
|                                                                                                    | ✓ Usar Autenticação ✓ Usar SSL (i) |  |  |  |
| Autenticação                                                                                                    |                                    |  |  |  |
| Utilizador:                                                                                                    | testeprimavera@yahoo.com           |  |  |  |
| Password:                                                                                                    | *****                              |  |  |  |
| Confirmação:                                                                                                    | *****                              |  |  |  |
|                                                                                                    |                                    |  |  |  |
|                                                                                                    | Anterior Próximo > Cancelar        |  |  |  |

Para os servidores de e-mail mais conhecidos (Gmail, Outlook, Yahoo, Hotmail, Sapo, PortugalMail, Aeiou, Meo, Zon, Vodafone e Netcabo), após a introdução do e-mail, os restantes campos de configuração serão automaticamente preenchidos, sendo apenas necessária a introdução da palavra-passe e respetiva confirmação.

Alguns servidores de e-mail necessitam de uma autorização especial para permitir que o mesmo seja utilizado por outras aplicações. Exemplo do Gmail: https://www.google.com/settings/security/lesssecureapps

10. Proceder à criação do utilizador super administrador, considerado como Administrador do Sistema, para o qual serão enviadas as notificações críticas e importantes do sistema;

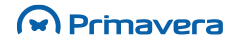

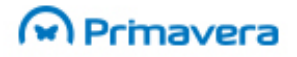

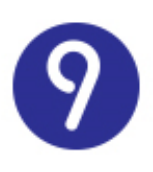

| Assistente de                                                                                                    | e Inicialização da Plataforma PRIMAVERA             |  |  |
|----------------------------------------------------------------------------------------------------|-----------------------------------------------------|--|--|
| Criação do Super Administrador<br>Indique os dados do super administrador do produto.                                                                                                    |                                                     |  |  |
| Indique, por favor, as credenciais do primeiro utilizador que será criado no sistema.<br>Este utilizador deverá ter um endereço válido de E-mail. Será necessário fazer a<br>verificação da conta através do envio de uma mensagem com um código que deverá<br>introduzir nesta janela. |                                                     |  |  |
| Utilizador:                                                                                                    | Admin                                               |  |  |
| E-mail:                                                                                                    | testeprimavera@primaverabss.com                     |  |  |
| Password:                                                                                                    | ***                                                 |  |  |
| Confirmação:                                                                                                    | ***                                                 |  |  |
|                                                                                                    |                                                     |  |  |
|                                                                                                    |                                                     |  |  |
|                                                                                                    |                                                     |  |  |
|                                                                                                    |                                                     |  |  |
|                                                                                                    | <u>A</u> nterior <u>P</u> róximo > <u>C</u> ancelar |  |  |

Em cenários de migração, no caso de apenas existir um utilizador na base de dados, este será o utilizador apresentado neste passo, com as informações existentes, previamente carregadas. Este utilizador será atualizado na base de dados, passando a ser considerado super administrador. Apenas o campo "Utilizador" não poderá ser editado, podendo editar os restantes.

11. Confirmar aviso de mensagem enviada;

|   | Assistente de Inicialização da Plataforma                                                                                                    | × |
|---|----------------------------------------------------------------------------------------------------|---|
| 0 | Foi enviada uma mensagem, com um novo código, para o endereço<br>'testeprimavera@primaverabss.com'. Por favor, introduza esse código<br>na caixa de texto. |   |
|   | ОК                                                                                                    |   |

12. Introduzir o código recebido no email na janela do assistente de inicialização da plataforma;

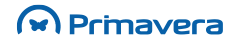

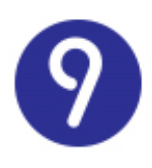

| Assistente de Inicialização da Plataforma PRIMAVERA                                                                                                    |                                                     |  |  |
|----------------------------------------------------------------------------------------------------|-----------------------------------------------------|--|--|
| Criação do Super Administrador<br>Indique os dados do super administrador do produto.                                                                                                    |                                                     |  |  |
| Indique, por favor, as credenciais do primeiro utilizador que será criado no sistema.<br>Este utilizador deverá ter um endereço válido de E-mail. Será necessário fazer a<br>verificação da conta através do envio de uma mensagem com um código que deverá<br>introduzir nesta janela. |                                                     |  |  |
| Utilizador:                                                                                                    | Admin                                               |  |  |
| E-mail:                                                                                                    | testeprimavera@primaverabss.com                     |  |  |
| Password:                                                                                                    | *******                                             |  |  |
| Confirmação:                                                                                                    | ******                                              |  |  |
| Código:                                                                                                    | p7SInVwq                                            |  |  |
|                                                                                                    |                                                     |  |  |
|                                                                                                    |                                                     |  |  |
|                                                                                                    |                                                     |  |  |
|                                                                                                    | <u>A</u> nterior <u>P</u> róximo > <u>C</u> ancelar |  |  |

13. Carregar a licença PRIMAVERA adquirida. No caso de não carregar nenhuma licença é aberta a versão Starter em modo de demonstração;

| Assistente de Inicialização da Plataforma PRIMAVERA               |  |
|-------------------------------------------------------------------|--|
| Carregamento da Licença<br>Indique a licença que deseja carregar. |  |
| Seleccionar Licença:                                              |  |
|                                                                   |  |
|                                                                   |  |
|                                                                   |  |
|                                                                   |  |
| Carregar Licença:                                                 |  |
| Licenças_9\LicStarterEasy.lic                                     |  |
| <u>Anterior</u> <u>Próximo</u> > <u>Cancelar</u>                  |  |

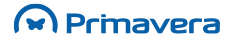

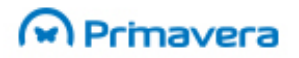

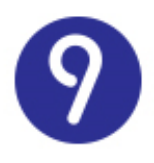

14. No caso de ter inserido uma licença PRIMAVERA Starter Easy será criada uma lista de préfavoritos no ERP.

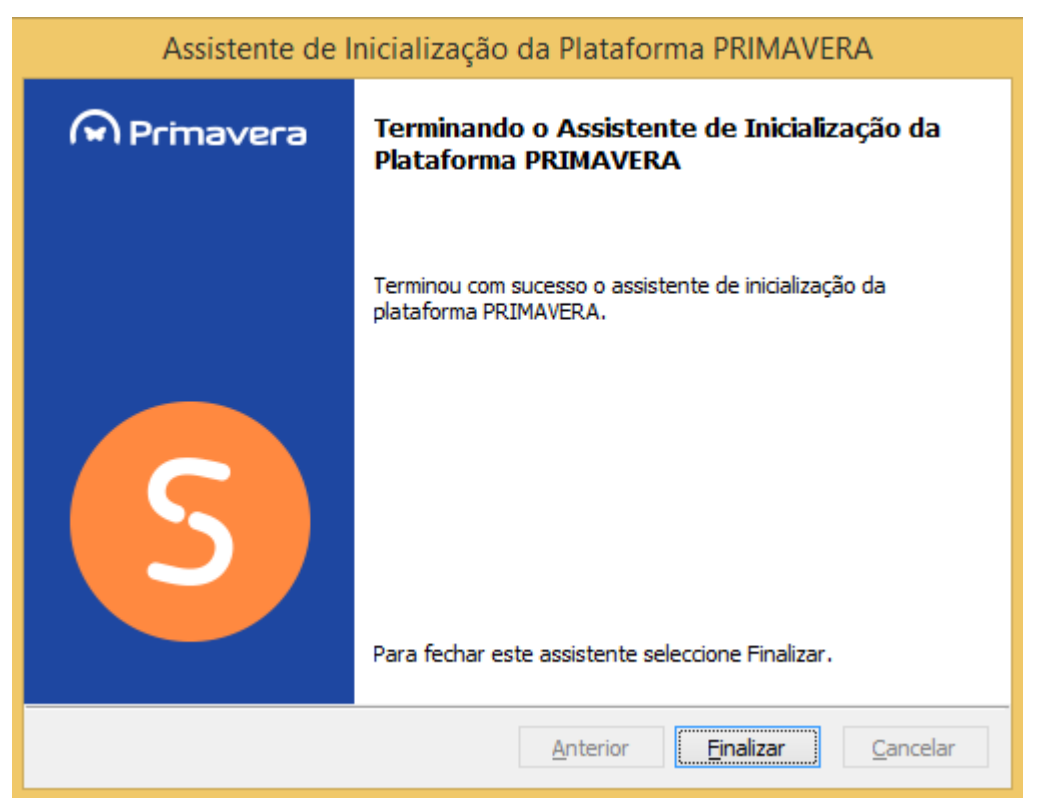

Ao clicar em "Finalizar" termina o assistente de inicialização e será encaminhado automaticamente para o Administrador. No mesmo instante será aberto um artigo do PKB para auxiliar a trabalhar com o ERP PRIMAVERA.

РКВ Como começar a trabalhar com o ERP PRIMAVERA?

© PRIMAVERA Business Software Solutions, S.A. © 1993 – 2015 || All rights reserved

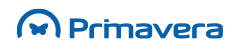